# Gibson D. Lewis Health Science Library University of North Texas Health Science Center at Fort Worth DynaMed Plus - Remote and Mobile Set Up

- 1. Select *DynaMed Plus* from the <u>A-Z database list</u>.
- 2. You may be prompted to enter your EUID & password.
- 3. In the upper, right-hand corner of the screen, select "Sign Up For Remote Access."

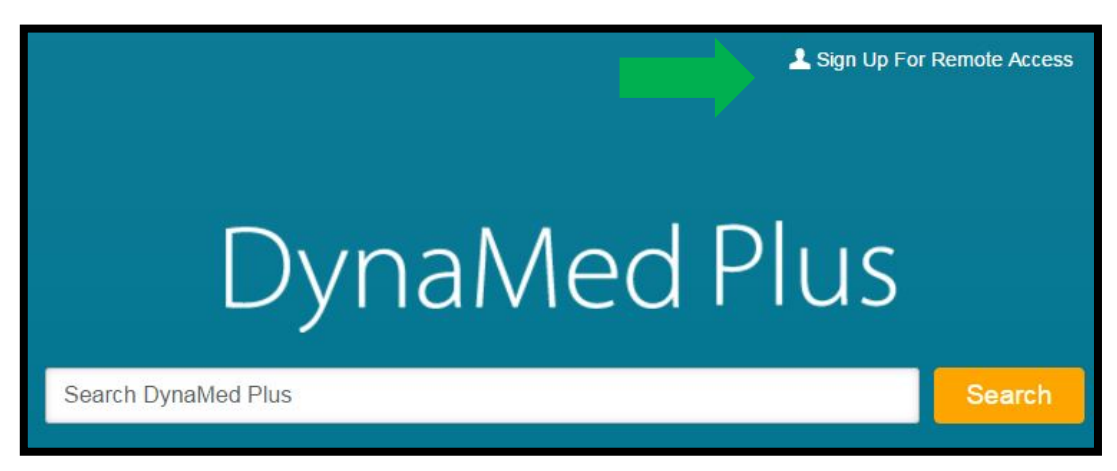

4. Fill in and submit the form.

| First Name                                                               |  |  |
|--------------------------------------------------------------------------|--|--|
| Last Name                                                                |  |  |
| Email Address                                                            |  |  |
| This is your personal User Identification necessary to sign into DynaMed |  |  |
| UNIVERSITY OF NORTH TEXAS HEALTH SCIENCE (                               |  |  |
| Specialty                                                                |  |  |
| Note: Please remember your account information for future reference      |  |  |
| Submit Cancel                                                            |  |  |

- 5. You will receive an email with further instructions. Access the email link to create your password and select "Save Changes." **\*\*The email link is accessible for 72 hours\*\***
- 6. You can now log in to *DynaMed Plus* from any browser/mobile browser.

# **DynaMed Plus App**

\*\*Please read the following before you get started \*\*

- Download the app first, but CLOSE the app before completing the following steps.
- You will need 500 MB of space on your phone/device or the app will not install.
- If you don't have enough space to download the app, you can still access DynaMed Plus via your device's browser.

#### Downloading the app:

- 1. Select *DynaMed Plus* from the <u>A-Z database list</u>.
- 2. You may be prompted to enter your EUID and password.
- 3. On the lower, left-hand side of the screen, select "Get the DynaMed Plus Mobile App."

| DynaMed Plus               |                                 |        |  |
|----------------------------|---------------------------------|--------|--|
|                            | Search DynaMed Plus             | Search |  |
|                            |                                 |        |  |
| Spotlig                    | Spotlight                       |        |  |
| Zika virus infection added |                                 |        |  |
| Get the D                  | Get the DynaMed Plus Mobile App |        |  |

4. You will be prompted to enter your email address. You will receive an email with download instructions almost immediately.

| DynaMed Plus Mobile App                                                                         |        |  |  |
|-------------------------------------------------------------------------------------------------|--------|--|--|
| Enter your email address to send yourself the instructions, key and a link to download the app. |        |  |  |
| Email to                                                                                        |        |  |  |
|                                                                                                 |        |  |  |
| Send                                                                                            | Cancel |  |  |
| Learn More                                                                                      |        |  |  |

Gibson D. Lewis Health Science Library, University of North Texas Health Science Center at Fort Worth http://library.hsc.unt.edu, Research Services Department 817-735-2070 03/2016

5. Open the email from your mobile device and tap the authentication link to authenticate the app. **\*\*Make sure the app is** <u>**CLOSED**</u> before completing this step\*\*

Note: If you do not tap the authentication link in the email within 48 hours you will need to request a new authentication key from within *DynaMed Plus*.

6. The *DynaMed Plus* app will open on your device and begin the initial content download.

Note: It is recommended that you are on a Wi-Fi connection for the initial download of *DynaMed Plus* content, as well as when updates become available.

# **Common Questions**:

### 1. Can I install the DynaMed Plus app on multiple devices?

Yes. When you email yourself an authentication link from within *DynaMed Plus*, you can use that link to authenticate the app on up to three devices. If you would like to authenticate more than three devices, send yourself another authentication link from within *DynaMed Plus*.

Note: Always open the email from the mobile device you wish to authenticate and tap the authentication link to authenticate the app. \*\*Make sure the app is <u>CLOSED</u> before completing this step.\*\*

# 2. Can I use the DynaMed Plus app offline?

After installing the app and downloading the *DynaMed Plus* content, the app can be used offline without a wireless signal. A wireless signal is required to update *DynaMed Plus* when new content becomes available.

#### 3. Does the DynaMed Plus app authentication expire?

Authentication is valid for 12 months after you authenticate the app by clicking the link in your email.

When your authentication expires, you can send yourself another link from within the *DynaMed Plus* interface to authenticate the app for another 12 months.